## Procedimento para digitação de Notas no Histórico Escolar

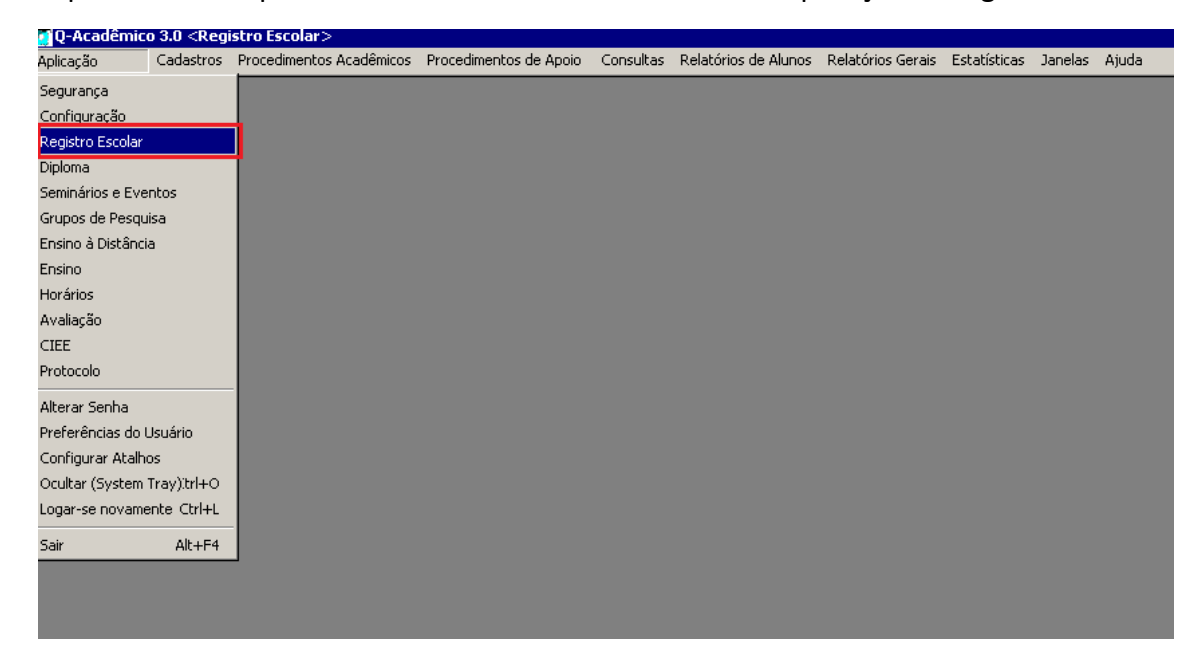

O procedimento pode ser acessado através do caminho "Aplicação -> Registro Escolar"

Depois em "Procedimentos Acadêmicos -> Digitar Notas no Histórico Escolar".

| A - Kana - Ka | Carlash   |                               | Due and in a share da 🤞 🐪 | Consult   | Deletária de Al      | Dalah (waa Callin | Tabablaha    | Zee ele | A.4 1 |
|---------------|-----------|-------------------------------|---------------------------|-----------|----------------------|-------------------|--------------|---------|-------|
| Aplicação     | Cadastros | Procedimentos Acadêmicos      | Procedimentos de Apoio    | Consultas | Relatórios de Alunos | Relatorios Gerais | Estatisticas | Janelas | Ajud  |
|               |           | Início de                     | Período                   |           |                      |                   |              |         |       |
|               |           | Matrícula de Ingressantes     | •                         |           |                      |                   |              |         |       |
|               |           | Pré-Matrícula                 | •                         |           |                      |                   |              |         |       |
|               |           | Renovação de Matricula        |                           |           |                      |                   |              |         |       |
|               |           | Matricula por Componente (    | Iurricular                |           |                      |                   |              |         |       |
|               |           | Matricular Dependências em    | Lote                      |           |                      |                   |              |         |       |
|               |           | Matricula em Estágio          |                           |           |                      |                   |              |         |       |
|               |           | Procedimentos Acadêmicos      | - Por Matrícula 🔹 🕨       |           |                      |                   |              |         |       |
|               |           | Cancelar Procedimentos - Po   | or Matrícula 🔹 🕨          |           |                      |                   |              |         |       |
|               |           | Procedimentos Acadêmico -     | Por Componente curricula  |           |                      |                   |              |         |       |
|               |           | Proficiências em Idiomas      |                           |           |                      |                   |              |         |       |
|               |           | Atualizar Documentos Exigio   | los dos Alunos            |           |                      |                   |              |         |       |
|               |           | Durante o                     | Período                   |           |                      |                   |              |         |       |
|               |           | Efetuar Inscrições em Etapa   | is                        |           |                      |                   |              |         |       |
|               |           | Avaliação de Projetos Finais  | ;                         |           |                      |                   |              |         |       |
|               |           | Registrar Entrega de Diário   |                           |           |                      |                   |              |         |       |
|               |           | Mudança da Posse dos Diári    | 05                        |           |                      |                   |              |         |       |
|               |           | Lançar Diários                |                           |           |                      |                   |              |         |       |
|               |           | Transferência de Turma        |                           |           |                      |                   |              |         |       |
|               |           | Transferência de Diário       |                           |           |                      |                   |              |         |       |
|               |           | Justificar Faltas             | •                         |           |                      |                   |              |         |       |
|               |           | Atividades Complementares     | •                         |           |                      |                   |              |         |       |
|               |           | Final de l                    | Período                   |           |                      |                   |              |         |       |
|               |           | Lançar Notas de Conselho d    | le Classe                 |           |                      |                   |              |         |       |
|               |           | Fechamento de Período         | •                         |           |                      |                   |              |         |       |
|               |           | Colação de Grau               |                           |           |                      |                   |              |         |       |
|               |           | Prováveis Evadidos ou Jubil   | ados                      |           |                      |                   |              |         |       |
|               |           | Digitar Notas no Histórico Es | colar                     |           |                      |                   |              |         |       |
|               | L         |                               |                           | -         |                      |                   |              |         |       |

Ao clicar no procedimento o sistema irá mostrar a seguinte tela:

| Q-Acadên  | nico 3.0 <reg< th=""><th>jistro Escolar.&gt;<br/>Procedmentro Aradêmiros - Procedmentro de Annin - Consultas - Relatívinos de Altonos - Relatívinos Gerais - Fotalícitas - Janelas - Anuta</th><th>_ 8 ×</th></reg<> | jistro Escolar.><br>Procedmentro Aradêmiros - Procedmentro de Annin - Consultas - Relatívinos de Altonos - Relatívinos Gerais - Fotalícitas - Janelas - Anuta | _ 8 × |
|-----------|----------------------------------------------------------------------------------------------------|----------------------------------------------------------------------------------------------------|-------|
| Apricação | Cadastros                                                                                                    |                                                                                                    |       |
|           |                                                                                                    |                                                                                                    |       |
|           |                                                                                                    | Digitar Notas e Frequência no Histórico Aluno                                                                                                    |       |
|           |                                                                                                    | Matriz Curricular                                                                                                    |       |
|           |                                                                                                    |                                                                                                    |       |
|           |                                                                                                    | Habilitação                                                                                                    |       |
|           |                                                                                                    | Componentes Cuniculares de Mariz Componentes Cuniculares Não Aproveitados                                                                                     |       |
|           |                                                                                                    | Per, Sigla Disciplina CH Situação Nota Conceito Faltas % Freq Ano Per, Letivo Observações                                                                     |       |
|           |                                                                                                    |                                                                                                    |       |
|           |                                                                                                    |                                                                                                    |       |
|           |                                                                                                    |                                                                                                    |       |
|           |                                                                                                    |                                                                                                    |       |
|           |                                                                                                    |                                                                                                    |       |
|           |                                                                                                    |                                                                                                    |       |
|           |                                                                                                    |                                                                                                    |       |
|           |                                                                                                    |                                                                                                    |       |
|           |                                                                                                    |                                                                                                    |       |
|           |                                                                                                    |                                                                                                    |       |
|           |                                                                                                    | A C Inctui Discipina                                                                                                    |       |
|           |                                                                                                    | Processar Para retirar uma disciplina, selecione-a e clique com bolão direito do mouse, porém deve possuir a devida permissão                                 |       |
|           |                                                                                                    |                                                                                                    |       |
|           |                                                                                                    |                                                                                                    |       |
| 2 00/00   | Atalho:                                                                                                    | 2013 😒 1 🚖 02/05/2013 Guido Calgaro Junior [Campus Morrinhos] 3.65.001 Trans BD                                                                               |       |

O procedimento deverá ser feito por aluno, e o mesmo pode ser selecionado de três formas:

1 - Digitando a matrícula do aluno no campo menor.

| Q-Acadêr | nico 3.0 <reg< th=""><th>istro Escolar&gt;</th><th></th><th></th><th></th><th></th><th></th><th></th><th></th><th></th><th>_</th><th>8</th></reg<> | istro Escolar>           |                            |                          |                        |               |                |                |                         |          | _ | 8 |
|----------|----------------------------------------------------------------------------------------------------|--------------------------|----------------------------|--------------------------|------------------------|---------------|----------------|----------------|-------------------------|----------|---|---|
| olicação | Cadastros                                                                                                    | Procedimentos Acadêmicos | Procedimentos de Apoio     | Consultas Relatórios     | de Alunos Relatórios G | erais Estatís | sticas Janelas | Ajuda          |                         |          |   |   |
|          |                                                                                                    |                          |                            |                          |                        |               |                |                |                         |          |   |   |
|          |                                                                                                    |                          |                            |                          |                        |               |                |                |                         |          |   |   |
|          |                                                                                                    |                          |                            |                          |                        |               |                |                |                         |          |   |   |
|          |                                                                                                    | 🚺 Digitar Notas e Fr     | equência no Histórico      |                          |                        |               |                |                |                         | - 🗆 ×    |   |   |
|          |                                                                                                    | Aluno                    |                            |                          |                        |               |                |                |                         |          |   |   |
|          |                                                                                                    |                          |                            |                          |                        |               |                |                |                         | <i>#</i> |   |   |
|          |                                                                                                    | Matriz Curricular        |                            |                          |                        |               |                |                |                         |          |   |   |
|          |                                                                                                    |                          |                            |                          |                        |               |                |                |                         | <b>v</b> |   |   |
|          |                                                                                                    | Habilitação              |                            |                          |                        |               |                |                |                         |          |   |   |
|          |                                                                                                    |                          |                            |                          |                        |               |                |                |                         | <b>T</b> |   |   |
|          |                                                                                                    | Componentes Curricula    | res da Matriz   Componente | s Curriculares Não Aprov | eitados                |               |                |                |                         |          |   |   |
|          |                                                                                                    | Per. Sigla               | Disciplina                 |                          | CH Situação            | Nota          | Conceito Falt  | as % Freq. Ano | Per. Letivo Observações |          |   |   |
|          |                                                                                                    |                          |                            |                          |                        |               |                |                |                         |          |   |   |
|          |                                                                                                    |                          |                            |                          |                        |               |                |                |                         |          |   |   |
|          |                                                                                                    |                          |                            |                          |                        |               |                |                |                         |          |   |   |

Obs: Os dados dos alunos de Morrinhos foram migrados com as matrículas que já eram utilizadas por vocês, portanto vai ser mais fácil selecionar o aluno visto que na listagem o número de matrícula é o mesmo que está no sistema.

| 🖉 Q-Acadên | nico 3.0 <regis< th=""><th>tro Escolar&gt;</th><th></th><th></th><th></th><th></th><th></th><th></th><th></th><th></th><th></th><th>_ 8</th></regis<> | tro Escolar>             |                         |                   |                   |                   |              |              |             |                       |          | _ 8 |
|------------|----------------------------------------------------------------------------------------------------|--------------------------|-------------------------|-------------------|-------------------|-------------------|--------------|--------------|-------------|-----------------------|----------|-----|
| Aplicação  | Cadastros                                                                                                    | Procedimentos Acadêmicos | Procedimentos de Apoio  | Consultas Rel     | atórios de Alunos | Relatórios Gerais | Estatísticas | Janelas a    | Ajuda       |                       |          |     |
|            |                                                                                                    |                          |                         |                   |                   |                   |              |              |             |                       |          |     |
|            |                                                                                                    |                          |                         |                   |                   |                   |              |              |             |                       |          |     |
|            |                                                                                                    | 🚺 Digitar Notas e Fre    | quência no Histórico    |                   |                   |                   |              |              |             |                       | _ 🗆 ×    | 1   |
|            |                                                                                                    | Aluno                    |                         |                   |                   |                   |              |              |             |                       |          |     |
|            |                                                                                                    |                          | <u> </u>                |                   |                   |                   |              |              |             |                       | <b>#</b> |     |
|            |                                                                                                    | Matriz Curricular        |                         |                   |                   |                   |              |              |             |                       |          |     |
|            |                                                                                                    |                          |                         |                   |                   |                   |              |              |             |                       | ~        |     |
|            |                                                                                                    | Habilitação              |                         |                   |                   |                   |              |              |             |                       |          |     |
|            |                                                                                                    |                          |                         |                   |                   |                   |              |              |             |                       | Ψ.       |     |
|            |                                                                                                    | Componentes Curricular   | es da Matriz Componente | s Curriculares Nã | o Aproveitados    |                   |              |              |             |                       |          |     |
|            |                                                                                                    | Per. Sigla               | Disciplina              |                   | CH S              | ituação N         | ota Con      | ceito Faltas | % Freq. Ano | Per. Letivo Observaçã | ies      |     |
|            |                                                                                                    |                          |                         |                   |                   |                   |              |              |             |                       |          |     |
|            |                                                                                                    |                          |                         |                   |                   |                   |              |              |             |                       |          |     |

## 2 - Escrevendo o nome do aluno no campo maior.

Obs: É recomendado usar os outros métodos pois podem existir alunos com o mesmo nome e isso pode acarretar na digitação da notas erradas para o aluno. 3 - Efetuando a pesquisa clicando no "Binóculo".

| 🙋 Q-Acadêm | nico 3.0 <reg< th=""><th>istro Escolar&gt;</th><th></th><th></th><th></th><th></th><th></th><th></th><th></th><th></th><th></th><th>_ 8 ×</th></reg<> | istro Escolar>           |                            |                  |                     |                   |              |             |             |                        |           | _ 8 × |
|------------|----------------------------------------------------------------------------------------------------|--------------------------|----------------------------|------------------|---------------------|-------------------|--------------|-------------|-------------|------------------------|-----------|-------|
| Aplicação  | Cadastros                                                                                                    | Procedimentos Acadêmicos | Procedimentos de Apoio     | Consultas R      | elatórios de Alunos | Relatórios Gerais | Estatísticas | Janelas     | Ajuda       |                        |           |       |
|            |                                                                                                    |                          |                            |                  |                     |                   |              |             |             |                        |           |       |
|            |                                                                                                    |                          |                            |                  |                     |                   |              |             |             |                        |           |       |
|            |                                                                                                    | _                        |                            |                  |                     |                   |              |             |             |                        |           |       |
|            |                                                                                                    | 🚺 Digitar Notas e Fre    | equência no Histórico      |                  |                     |                   |              |             |             |                        | _ 🗆 ×     |       |
|            |                                                                                                    | Aluno                    |                            |                  |                     |                   |              |             |             |                        | Learned 1 |       |
|            |                                                                                                    |                          |                            |                  |                     |                   |              |             |             |                        | <b>#</b>  |       |
|            |                                                                                                    | Matriz Curricular        |                            |                  |                     |                   |              |             |             |                        |           |       |
|            |                                                                                                    |                          |                            |                  |                     |                   |              |             |             |                        | v         |       |
|            |                                                                                                    | Habilitação              |                            |                  |                     |                   |              |             |             |                        |           |       |
|            |                                                                                                    |                          |                            |                  |                     |                   |              |             |             |                        | 7         |       |
|            |                                                                                                    | Componentes Curricula    | res da Matriz 🛛 Componente | s Curriculares N | lão Aproveitados    |                   |              |             |             |                        |           |       |
|            |                                                                                                    | Per. Sigla               | Disciplina                 |                  | CH S                | Situação 🛛 🕅      | lota Conce   | eito Faltas | % Freq. Ano | Per. Letivo Observaçõe | \$        |       |
|            |                                                                                                    |                          |                            |                  |                     |                   |              |             |             |                        |           |       |
|            |                                                                                                    |                          |                            |                  |                     |                   |              |             |             |                        |           |       |
|            |                                                                                                    |                          |                            |                  |                     |                   |              |             |             |                        |           |       |

Feito isso, uma tela com vários filtros será exibida:

| Acadêmi | co 3.0 <registro esc<="" th=""><th>:olar&gt;</th><th></th><th></th><th></th><th></th><th></th><th></th><th></th><th></th><th></th><th></th><th></th></registro> | :olar>                                                                                                    |             |                |                         |                            |                  |                            |             |                  |                  |   |  |
|---------|----------------------------------------------------------------------------------------------------|----------------------------------------------------------------------------------------------------|-------------|----------------|-------------------------|----------------------------|------------------|----------------------------|-------------|------------------|------------------|---|--|
| ição    | Cadastros Procedir                                                                                                    | mentos Acadêmicos                                                                                                    | Procedime   | entos de Ap    | ooio Consultas Rel      | latórios de Alunos 🛛 Relat | órios Gerais - B | statísticas Janelas Ajud   | 3           |                  |                  |   |  |
|         |                                                                                                    |                                                                                                    |             |                |                         |                            |                  |                            |             |                  |                  |   |  |
|         |                                                                                                    |                                                                                                    |             |                |                         |                            |                  |                            |             |                  |                  |   |  |
|         | 100                                                                                                    | )igitar Notas e Fre                                                                                                    | equência    | no História    | 50                      |                            |                  |                            |             |                  |                  | 1 |  |
|         | Ali                                                                                                    | INO                                                                                                    |             |                |                         |                            | _                |                            | _           | _                |                  |   |  |
|         |                                                                                                    |                                                                                                    |             |                |                         |                            |                  |                            |             |                  | <i>#</i> 4       |   |  |
|         | Ma                                                                                                    | atriz Curricular 👔                                                                                                    | 🖉 Localiza  | ar Matrícu     | la                      |                            |                  |                            |             | _ 🗆 ×            |                  |   |  |
|         |                                                                                                    |                                                                                                    | Escolha s   | eu critério d  | de pesquisa e clique ei | m "Listar"                 |                  |                            |             |                  | ×                |   |  |
|         | Ha                                                                                                    | bilitação                                                                                                    | 🥅 Instituig | ção            |                         |                            | Nível de Ensi    | no                         |             | 7                |                  |   |  |
|         |                                                                                                    |                                                                                                    | 🗖 Matrícu   | Ja 🗌           |                         | Nome                       |                  |                            |             |                  | · ·              |   |  |
|         | Co                                                                                                    | mponentes Curricu                                                                                                    | Localiz     | acão           |                         |                            | Polo de EAD      |                            |             | <b>v</b>         |                  |   |  |
|         |                                                                                                    | Per. Sigla                                                                                                    |             | MT             | IINEM Técnico           | Integrado em Informática   | · Morrinhos      | /                          | A E Período |                  | ações            |   |  |
|         |                                                                                                    |                                                                                                    | e cuiso     |                |                         |                            |                  |                            |             |                  |                  |   |  |
|         |                                                                                                    |                                                                                                    | M Ano Le    | tivo  201      | 12 😴 M Per.             | Letivo I 🗐                 | Matriz Curricu   | lar j                      |             | ~                |                  |   |  |
|         |                                                                                                    |                                                                                                    | 🗖 Sit. Ma   | trícula        |                         | <u>~</u>                   | Sit. Período     |                            |             | Ψ                |                  |   |  |
|         |                                                                                                    |                                                                                                    | 🗌 Ano Ing   | gresso 200     | 13 🚖 🗖 Per.             | Ingresso 1 🚖 🗖             | Turma Atual      |                            |             | 7                |                  |   |  |
|         |                                                                                                    |                                                                                                    |             |                |                         |                            |                  |                            | ?{ Li       | star             |                  |   |  |
|         |                                                                                                    |                                                                                                    |             | ,              |                         |                            |                  |                            |             |                  |                  |   |  |
|         |                                                                                                    |                                                                                                    | Período     | Per. Let. A    | Atual Matrícula         | Nome                       |                  | Curso                      | Turma Atual | Sit 🔺            |                  |   |  |
|         |                                                                                                    |                                                                                                    |             | 2012/1         | 12.1.012-01             | ANA LLAHA UGUL             | NU MUNTEIR       | MTIINEM - Lecnico Integra  | doe<br>doe  | Ma<br>Ma         |                  |   |  |
|         |                                                                                                    |                                                                                                    | 1           | 2012/1         | 12.1.012-02             | DANIEL ABREU DE            | SOUZA            | MTIINFM - Técnico Integra  | doe         | Ma               |                  |   |  |
|         |                                                                                                    |                                                                                                    | 1           | 2012/1         | 12.1.012-06             | FERNANDA DA SIL            | VA BARSANU       | MTIINFM - Técnico Integra  | do e        | Ma               |                  |   |  |
|         |                                                                                                    |                                                                                                    | 1           | 2012/1         | 12.1.012-09             | GABRIEL DE PAUL            | A OLIVEIRA       | MTIINFM - Técnico Integra  | do e        | Ma               |                  |   |  |
|         |                                                                                                    |                                                                                                    | 1           | 2012/1         | 12.1.012-10             | IGOR MENDES MA             | RQUES            | MTIINFM - Técnico Integra  | do e        | Ma               |                  |   |  |
|         |                                                                                                    |                                                                                                    |             | 2012/1         | 12.1.012-11             | ISADORA BORGES             | SILVA            | MTIINFM - Técnico Integra  | doe         | Ma               |                  |   |  |
|         |                                                                                                    |                                                                                                    |             |                |                         |                            |                  |                            | M9 de De    | ▶<br>niskas: 1E  |                  |   |  |
|         | <u> </u>                                                                                                    | La contra de la contra de la co |             |                |                         |                            |                  |                            | 1 Nº ue ne  | gistros. 15<br>I |                  |   |  |
|         | Dis                                                                                                    | sciplina:                                                                                                    |             |                |                         |                            |                  | 🗙 Cancelar                 | <b>~</b> [  | IK               | Late Binder a    |   |  |
|         |                                                                                                    |                                                                                                    |             |                |                         |                            |                  |                            |             |                  | nciui o iscipina |   |  |
|         |                                                                                                    | 🗸 Processar                                                                                                    | Para rel    | tirar uma disi | ciplina, selecione-a e  | clique com botão direito d | o mouse, porém   | deve possuir a devida perm | issão       |                  | Eechar           |   |  |
|         |                                                                                                    |                                                                                                    |             | _              |                         |                            |                  |                            |             | _                |                  | 1 |  |
|         |                                                                                                    |                                                                                                    |             |                |                         |                            |                  |                            |             |                  |                  |   |  |
|         |                                                                                                    |                                                                                                    |             |                |                         |                            |                  |                            |             |                  |                  |   |  |
|         |                                                                                                    |                                                                                                    |             |                |                         |                            |                  |                            |             |                  |                  |   |  |

Repare que utilizei os filtros de curso e ano e período letivo, neste caso eu filtrei todos os ingressantes de 2012/1 do curso técnico integrado em informática.

Após selecionar os filtros necessários basta clicar em "Aplicar" para que a listagem de alunos seja mostrada.

Para o teste eu utilizei a primeira aluna listada (Ana Clara), basta selecionar o aluno desejado e clicar em "OK".

| 🚺 Digitar Notas e  | Frequência   | no Histór     | ico                        |                               |                    |            |                        |              |           | <u>- 🗆 ×</u>       |  |
|--------------------|--------------|---------------|----------------------------|-------------------------------|--------------------|------------|------------------------|--------------|-----------|--------------------|--|
| Aluno              |              |               |                            |                               |                    |            |                        |              |           |                    |  |
|                    |              |               |                            |                               |                    |            |                        |              |           | <u>#1</u>          |  |
| Matriz Curricular  | Cocaliz 🖉    | ar Matríc     | ula                        |                               |                    |            |                        |              | - 🗆 ×     |                    |  |
|                    | Escolha      | seu critério  | de pesquisa e clique er    | m "Listar"                    |                    |            |                        |              |           | Ľ                  |  |
| Habilitação        | _ 🗖 Institui | ção           |                            |                               | lível de Ensino    |            |                        |              | <u> </u>  |                    |  |
|                    | Matric       | :ula          |                            | Nome                          |                    |            |                        |              |           |                    |  |
| Componentes Currio | Locali       | zação         |                            | 🗹 🗖 F                         | olo de EAD         |            |                        |              | ~         |                    |  |
| Per. Sigla         | Curso        | M             | TIINFM Técnico             | Integrado em Informática -    | Morrinhos          |            | <i>#</i> %             | Período 1    | \$        | ações              |  |
|                    | 🔽 Ang L      | -<br>         | 112 A D Par                | lating 1 🔺 🗖 🗖                | Antrin Corrigular  |            |                        | ,            | _         |                    |  |
|                    | E AND D      |               |                            |                               | natiliz Calificata | ' <u> </u> |                        |              | <u> </u>  | I I                |  |
|                    | L Sit. Ma    | atricula      |                            | <u> </u>                      | iit. Periodo       |            |                        |              | <b>*</b>  | I I                |  |
|                    | C Ano Ir     | igresso 20    | 003 🚖 🗖 Per.               | Ingresso 1 📑 🗖 1              | urma Atual         |            |                        |              | Ψ.        | I I                |  |
|                    |              |               |                            |                               |                    |            |                        | ?{] Lista    | er 📔      | I I                |  |
|                    |              |               |                            |                               |                    | -          |                        |              |           | I I                |  |
|                    | Periods      | Per. Let.     | Atual Matricula            | ANA CLARA LICUUM              |                    | JUISO      | Tánia latanala d       | l urma Atual | Sit A     | i I                |  |
|                    |              | 2012/1        | 12.1.012.02                | ANDRE BIBEIBO DO              | S SANTOS           | MTUNEM -   | Técnico Integrado e    |              | Ma        |                    |  |
|                    | 1            | 2012/1        | 12.1.012.05                | DANIEL ABREU DE S             | OUZA N             | MTIINEM -  | Técnico Integrado e    |              | Ma        | I I                |  |
|                    | 1            | 2012/1        | 12.1.012.06                | FERNANDA DA SILV              | A BARSANUL         | MTIINEM -  | Técnico Integrado e    |              | Ma        | I I                |  |
|                    | 1            | 2012/1        | 12.1.012-09                | GABRIEL DE PAULA              | OLIVEIRA N         | MTIINEM -  | Técnico Integrado e    |              | Ma        | I I                |  |
|                    | 1            | 2012/1        | 12.1.012-10                | IGOR MENDES MAR               | QUES N             | MTIINEM -  | Técnico Integrado e    |              | Ma        | I I                |  |
|                    |              | 2012/1        | 12.1.012-11                | ISADORA BORGES S              | ILVA               | MTIINEM -  | Técnico Integrado e    |              | Ma        | I I                |  |
|                    |              |               |                            |                               |                    |            |                        |              |           |                    |  |
|                    |              |               |                            |                               |                    |            |                        | Nº de Heq:   | stros: 15 |                    |  |
| Disciplina:        |              |               |                            |                               |                    | ×          | Cancelar               | 🗸 ок         |           | -                  |  |
|                    |              |               |                            |                               |                    |            |                        | 9            |           | Incluir Disciplina |  |
| Processar          | Para re      | etirar uma di | isciplina, selecione-a e o | clique com botão direito do r | nouse, porém o     | deve possu | uir a devida permissão | ,            |           | Fechar             |  |
|                    |              |               |                            |                               |                    |            |                        |              | _         |                    |  |
|                    |              |               |                            |                               |                    |            |                        |              |           |                    |  |

Feito esse procedimento o sistema irá mostrar a tela abaixo com os dados de todas as disciplinas da matriz curricular do aluno selecionado e é nesta tela onde as notas e faltas deverão ser lançadas em seus respectivos ano/período letivo.

| 👩 Digitar Notas   | e Frequência no Histórico                                |         |                |           |        |             |          |           |      |            |               | _ 🗆 🗵                 |
|-------------------|----------------------------------------------------------|---------|----------------|-----------|--------|-------------|----------|-----------|------|------------|---------------|-----------------------|
| Aluno             |                                                          |         |                |           |        |             |          |           |      |            |               |                       |
| 12.1.012-01       | ANA CLARA UGULINO MONTEIRO DA SILVA                      |         |                |           |        |             |          |           |      |            |               | #4                    |
| Matriz Curricula  | ar                                                       |         |                |           |        |             |          |           |      |            |               |                       |
| Técnico Integrad  | lo em Informática - Morrinhos (2012/1)                   |         |                |           |        |             |          |           |      |            |               | <b></b>               |
| Habilitação       |                                                          |         |                |           |        |             |          |           |      |            |               |                       |
| Disciplinas Básic | ās                                                       |         |                |           |        |             |          |           |      |            |               | •                     |
|                   | · · · · · · · · · · · · · · · · · · ·                    |         |                |           |        |             |          |           |      |            |               |                       |
| Lomponentes Lur   | riculares da Matriz Componentes Curriculares Não Aprovei | tados   |                | _         |        |             |          | 1         |      |            | -             |                       |
| Per. Sigla        | Disciplina                                               | CH      | Situação       | No        | ta     | Conceito    | Faltas   | % Freq.   | Ano  | Per. Letiv | o Observações | <u> </u>              |
| 1 190             | Artes - Técnico Integrado em Informática - Morrinhos     | 36,67   | Aprovado       |           | 8,0    |             | 2        | 94,55     | 2012 | 2          | 1             |                       |
| 1 192             | Biologia I · Técnico Integrado em Informática ·          | 73,33   | Aprovado       |           | 6,0    |             | 3        | 95,91     | 2012 | 2          | 1             |                       |
| 1 196             | Educação Física I - Técnico Integrado em Informátic      | a 73,33 | ).             |           |        |             |          | ·         |      |            |               |                       |
| 1 199             | Espanhol I - Técnico Integrado em Informática -          | 36,67   | 1.             |           |        |             |          |           |      |            |               |                       |
| 1 202             | Filosofia I - Técnico Integrado em Informática -         | 36,67   | 1.             |           |        |             |          |           |      |            |               |                       |
| 1 205             | Física I · Técnico Integrado em Informática ·            | 73,33   | ).             |           |        |             |          |           |      |            |               |                       |
| 1 208             | Fundamentos de Informática e Op. de Computadores         | - 73,33 | ).             |           |        |             |          |           |      |            |               |                       |
| 1 209             | Geografia I - Técnico Integrado em Informática -         | 73,33   | ).             |           |        |             |          |           |      |            |               |                       |
| 1 212             | História I - Técnico Integrado em Informática -          | 73,33   | ).             |           |        |             |          |           |      |            |               |                       |
| 1 215             | Inglês I - Técnico Integrado em Informática -            | 36,67   | 1.             |           |        |             |          |           |      |            |               |                       |
| 1 218             | Língua Portuguesa I · Técnico Integrado em               | 16,67   | •              |           |        |             |          |           |      |            |               |                       |
| 1 223             | Lógica de Programação - Técnico Integrado em             | 73,33   | ).             |           |        |             |          |           |      |            |               |                       |
| 1 224             | Manutenção de Computadores - Técnico Integrado           | 73,33   | ].             |           |        |             |          |           |      |            |               |                       |
| 1 225             | Matemática I · Técnico Integrado em Informática ·        | 16,67   | 1.             |           |        |             |          |           |      |            |               |                       |
| 1 228             | Química I · Técnico Integrado em Informática ·           | 73,33   | <b>]</b> -     |           |        |             |          |           |      |            |               |                       |
| 1 233             | Sociologia I · Técnico Integrado em Informática ·        | 36,67   |                |           |        |             |          |           |      |            |               |                       |
| •                 |                                                          |         |                |           |        |             |          |           |      |            |               |                       |
| Disciplina        |                                                          |         |                |           |        |             |          |           |      |            |               |                       |
|                   |                                                          |         |                |           |        |             |          |           |      |            | âă.           | Pi Incluir Disciplina |
| J                 |                                                          |         |                |           |        |             |          |           |      |            | <u></u>       |                       |
| Processo          | ar Para retirar uma disciplina, selecione-a e clique con | n botão | direito do mou | ise, poré | n deve | a possuir a | a devida | a permisa | ão   |            |               | Eechar                |

É muito importante que o ano letivo e o período letivo sejam informados corretamente pois os procedimentos futuros (fechamento de período) vão depender disso.

Neste meu exemplo eu lancei as notas da Ana Clara que em 2013/1 vai fazer o segundo período portanto eu irei lançar as notas dela apenas do primeiro período em 2012/1.

Se eu for lançar as notas de um aluno que ingressou em 2011/1 eu iria lançar as notas do primeiro e segundo período em 2011/1 e 2012/1 respectivamente conforme já informado anteriormente.

O botão "Processar" serve para salvar as notas no sistema, então é recomendado que após lançar as notas de uma disciplina, salve antes de digitar as notas da próxima disciplina, isso evita um retrabalho no caso de uma possível queda na conexão no meio do lançamento.

Após terminar o lançamento de todas as notas, clique em "Processar" novamente apenas para garantir o salvamento das notas atuais.